# زاهج مادختساب VPN IPSec ةكبش نيوكت جمدملا (MAC) طئاسولل لوصولا يف مكحتلا RV32x ةلسلسلا نم هجوم ىلإ ليمعلا نم

نم جمدملا (MAC) طئاسولل لوصولا يف مكحتلا زاهج مادختساب VPN IPSec ةكبش نيوكت RV32x ةلسلسلا نم هجوم ىلإ ليمعلا

### فدەلا

لاصتالل ليمعلا يف جمدملا MAC زاهج مادختسإ ةيفيك ضرع وه دنتسملا اذه نم فدهلا .RV32x هجومب

## جماربلا رادصإ | قيبطتلل ةلباقلا ةزهجألا

- RV320 | <u>1.3.2.02</u> •
- RV325 | <u>1.4.2.22</u> •

### ةمدقملا

ىلع لوصحلاب (IPSec VPN) تنرتنإلا لوكوتورب نامأل ةيرهاظلا ةصاخلا ةكبشلا كل حمست جمدملا MAC ليمع نإ .تنرتنإلا ربع رفشم قفن ءاشنإ لالخ نم نمآ لكشب ةديعبلا دراوملا مادختساب VPN قكبشب لاصتالا كل حيتي امم MAC ةزهجأ عيمج ىلع رفوتي جمدم ليمع وه .جمدملا MAC ليمع معدتو VPN IPSec مداوخك RV32x تاهجوم لمعت IPSec.

نيئزج ىلع دنتسملا اذه يوتحي:

- RV32x ةلسلسلا نم ەجوم نيوكت
  - جمدملا MAC ليمع نيوكت

ةلسلسلا نم ەجوم نيوكت RV32x:

ةلسلسلان م مجوم يلع عقوملا يل ليمعلا نم VPN قكبش نيوكتب أدبنس RV32x.

ةحلاص دامتعا تانايب مادختساب مجوملا ىل لوخدلا ليجستب مق.

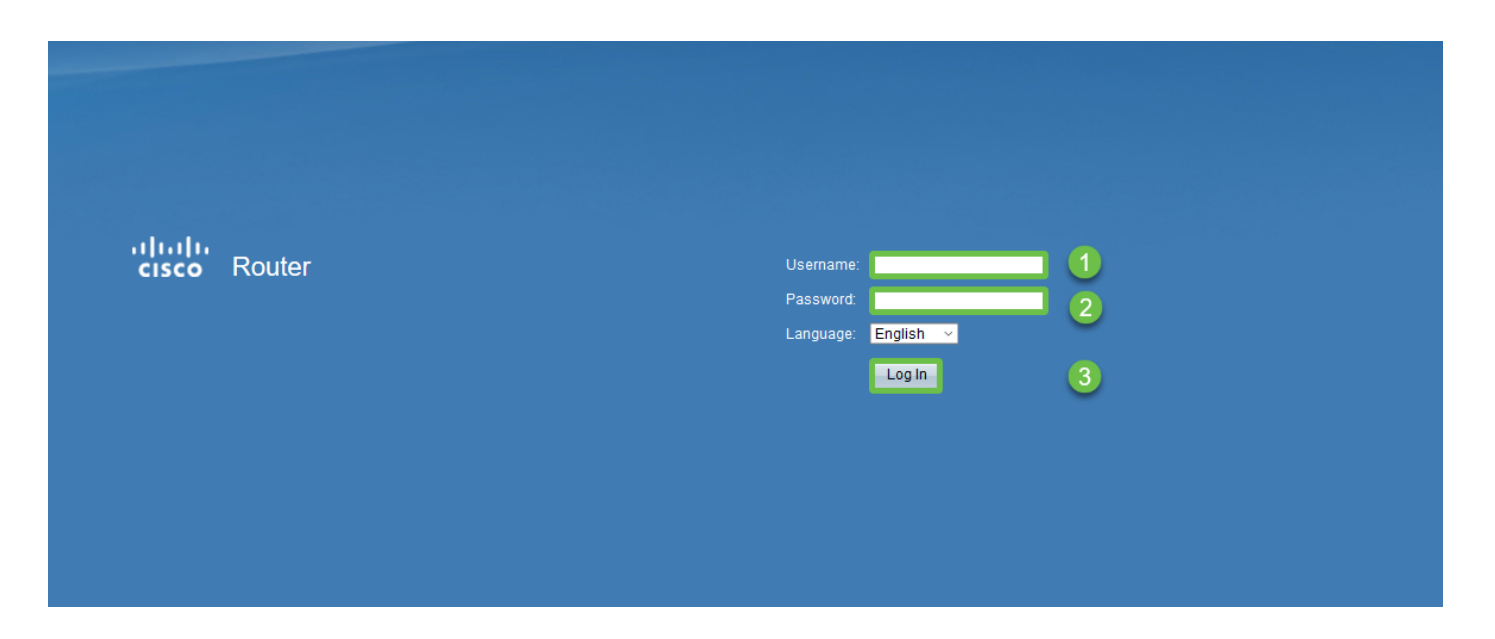

#### 2 ةوطخلا

.ظفح قوف رقناو IPSec رورم ديكأت نيكمت مت .VPN ةكبش رورم < VPN ةكبش ىلإ لقتنا

| cisco RV320 Gigabit Dual WAN VPN Router    |                             |  |  |  |  |  |
|--------------------------------------------|-----------------------------|--|--|--|--|--|
| Getting Started                            | VPN Passtbrough             |  |  |  |  |  |
| Setup Wizard                               | VFNFASSUIOUGI               |  |  |  |  |  |
| System Summary                             | IPSec Passthrough: 🗹 Enable |  |  |  |  |  |
| ▶ Setup                                    | PPTP Passtbrough: V Enable  |  |  |  |  |  |
| ► DHCP                                     |                             |  |  |  |  |  |
| <ul> <li>System Management</li> </ul>      | L2TP Passthrough: 🗹 Enable  |  |  |  |  |  |
| Port Management                            |                             |  |  |  |  |  |
| ▶ Firewall                                 | Save Cancel                 |  |  |  |  |  |
| VPN 1                                      |                             |  |  |  |  |  |
| Summary                                    |                             |  |  |  |  |  |
| Gateway to Gateway                         |                             |  |  |  |  |  |
| Client to Gateway                          |                             |  |  |  |  |  |
| VPN Passthrough<br>PPTP Server             |                             |  |  |  |  |  |
| ▶ OpenVPN                                  |                             |  |  |  |  |  |
| <ul> <li>Certificate Management</li> </ul> |                             |  |  |  |  |  |
| ▶ Log                                      |                             |  |  |  |  |  |
| User Management                            |                             |  |  |  |  |  |

ةباوب ىلإ ليمع < VPN ىلإ لقتنا.

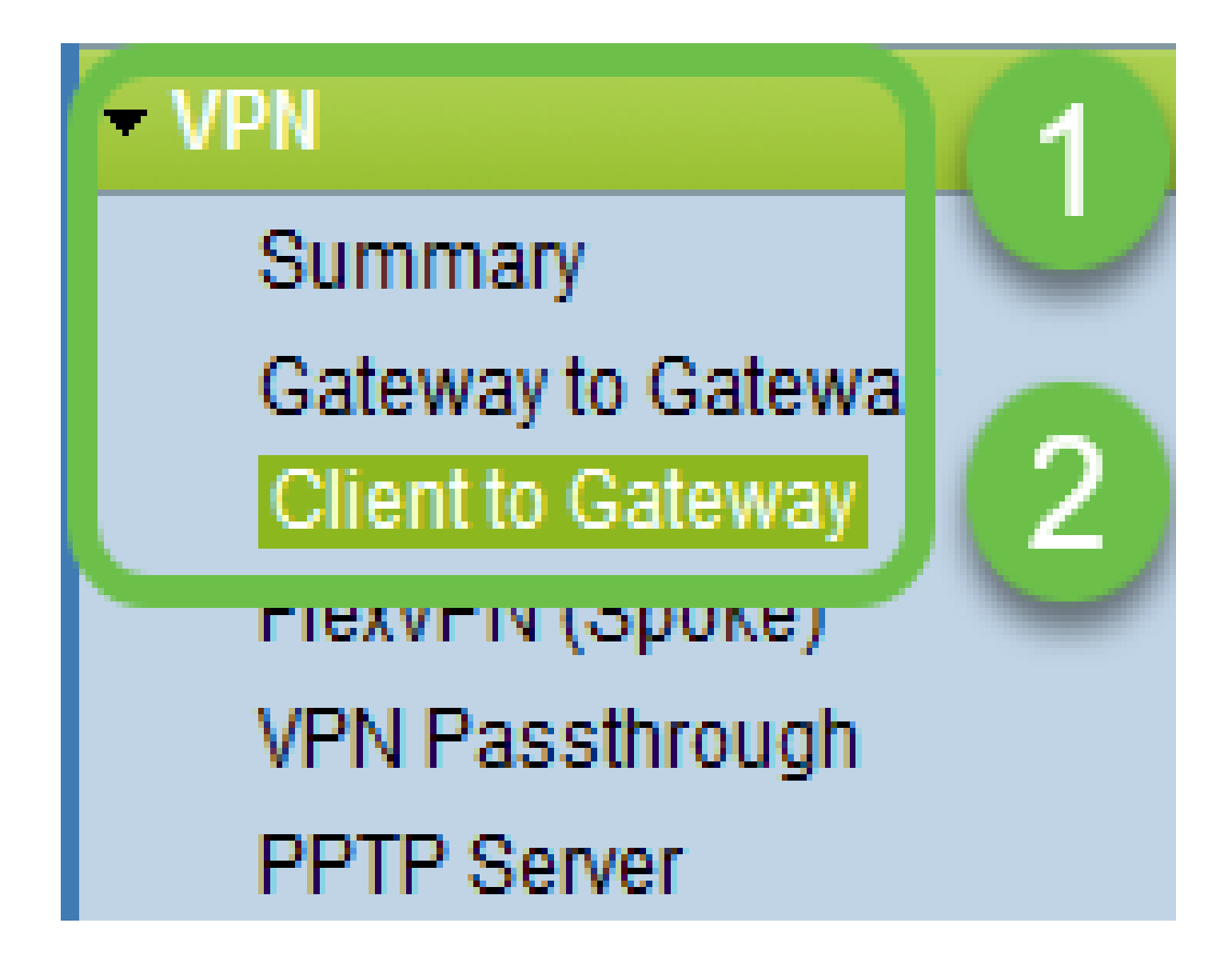

لەسلا (VPN) ةيرەاظلا ةصاخلا ةكبشلا رايخ ددح.

| Client to Gateway  |                |           |          |
|--------------------|----------------|-----------|----------|
| Add a New Easy VPN | - <del>-</del> |           |          |
|                    | Iunnei         | Group VPN | Easy VPN |
|                    |                |           |          |

5 ةوطخلا

.قفنلاا عضو ددحو قفنلاا نكمو ،WAN ةهجاو ددحو ،رورم ةملك لخدأو ،قفنلا مسا نيوكتب مق .تانيوكتلا ظفحل ظفح قوف رقنا رورملا ةملك ديقعتو ەرايتخإ مت يذلا لماكلا قفنلا عضو ليطعت مت.

| Client to Gateway            |                                 |  |  |  |  |  |  |
|------------------------------|---------------------------------|--|--|--|--|--|--|
| Add a New Easy VPN           |                                 |  |  |  |  |  |  |
|                              | ○ Tunnel ○ Group VPN            |  |  |  |  |  |  |
| Group No.                    | 1                               |  |  |  |  |  |  |
| Tunnel Name:                 | CiscoVPN                        |  |  |  |  |  |  |
| Minimum Password Complexity: | Enable                          |  |  |  |  |  |  |
| Password:                    | Cisco123                        |  |  |  |  |  |  |
| Interface:                   | WAN1 ~                          |  |  |  |  |  |  |
| Enable:                      |                                 |  |  |  |  |  |  |
| Tunnel Mode:                 | Full Tunnel                     |  |  |  |  |  |  |
| IP Address:                  | 192.168.1.0                     |  |  |  |  |  |  |
| Subnet Mask:                 | 255.255.255.0                   |  |  |  |  |  |  |
| Extended Authentication:     | Default - Local Database V Edit |  |  |  |  |  |  |
| Save Cancel                  |                                 |  |  |  |  |  |  |
|                              |                                 |  |  |  |  |  |  |

6 ةوطخلا

مت يذلا VPN قفن ديكأتو صخلم < (VPN) ةيرهاظلا ةصاخلا ةكبشلا) VPN ىلإ لقتنا .ەنيوكت

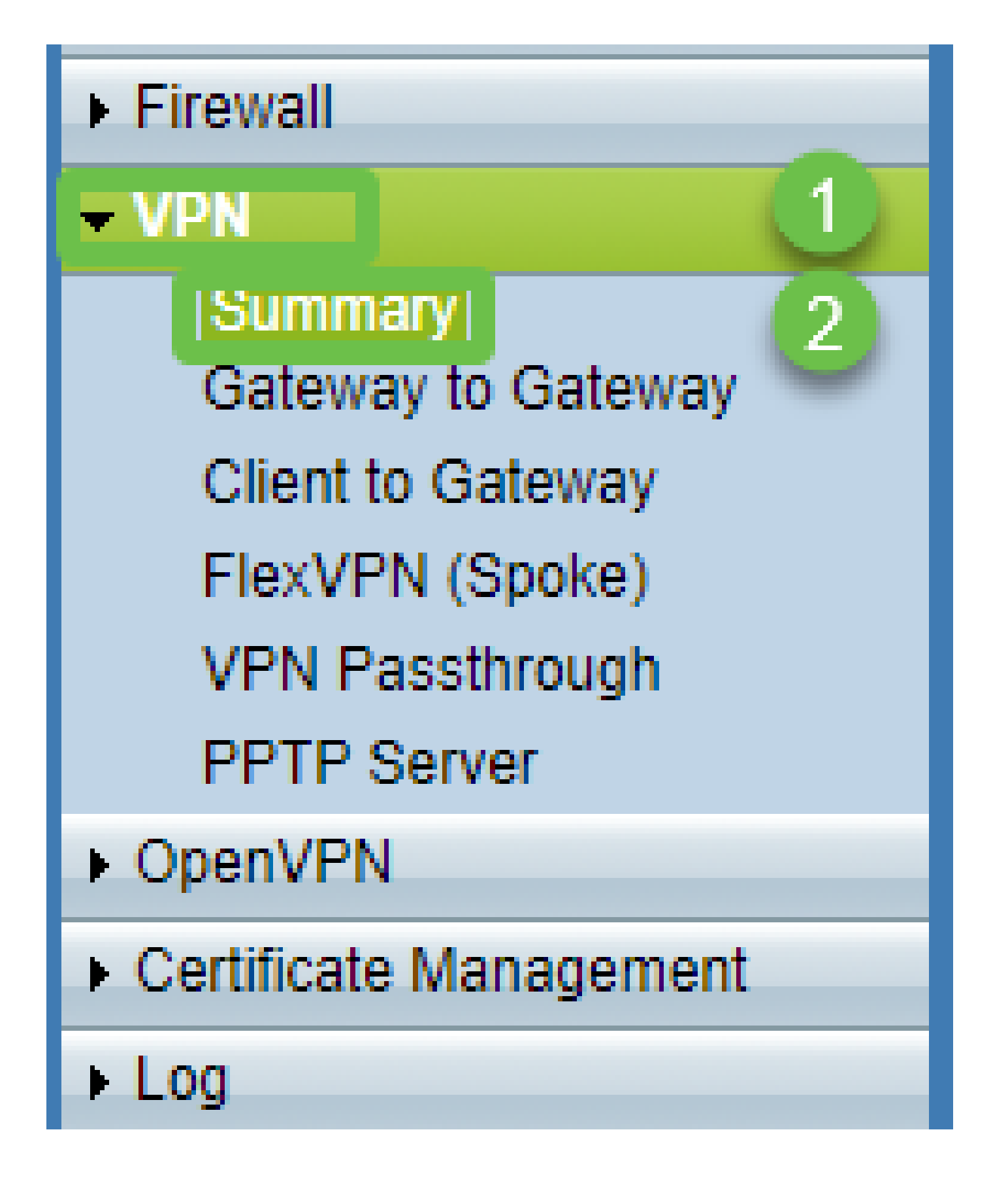

.VPN قڧن نيوكت ديكأت

| Group VPN Status |                 |            |         |                     |                              |               |         |        |  |
|------------------|-----------------|------------|---------|---------------------|------------------------------|---------------|---------|--------|--|
| C                | onnection Table |            |         |                     |                              |               |         |        |  |
|                  | Туре            | Group Name | Tunnels | Phase2 Enc/Auth/Grp | Local Group                  | Remote Client | Details | Action |  |
| C                | ) Easy VPN      | CiscoVPN   | 0       | AES/MD5             | 192.168.1.0<br>255.255.255.0 | CiscoVPN      | 19      | N/A    |  |
|                  | Add Edit Delete | е          |         |                     |                              |               |         |        |  |

#### مدختسملا ةرادإ لودج نمض ةفاضإ رزلا ددحو مدختسملا ةرادإ ىلإ لقتنا

| Getting Started                            | Liser Management            |                     |                          |               |             |  |  |
|--------------------------------------------|-----------------------------|---------------------|--------------------------|---------------|-------------|--|--|
| Setup Wizard                               |                             |                     |                          |               |             |  |  |
| System Summary                             | Pamain Managament Tabla     |                     |                          |               |             |  |  |
| ▶ Setup                                    |                             |                     |                          |               |             |  |  |
| ▶ DHCP                                     | Domain Name                 | Authentication Type | Authentication Server IP |               |             |  |  |
| <ul> <li>System Management</li> </ul>      | <ul> <li>Default</li> </ul> | Local Database      | N/A                      |               |             |  |  |
| Port Management                            | Add Edit Delete             | ]                   |                          |               |             |  |  |
| ▶ Firewall                                 |                             | -                   |                          |               |             |  |  |
| ▶ VPN                                      | Lines Management Table      |                     |                          |               |             |  |  |
| ▶ OpenVPN                                  | User Management Table       |                     |                          |               |             |  |  |
| <ul> <li>Certificate Management</li> </ul> | Username                    | Password            |                          | Group         | Domain      |  |  |
| ▶ Log                                      | cisco                       | *****               |                          | Administrator | Default     |  |  |
| User Management 1                          | User                        | ••••••              |                          | All Users 🗸   | Default 🗸 🗸 |  |  |
|                                            | 2 Add Edit Delete           |                     |                          |               |             |  |  |
|                                            |                             |                     |                          |               |             |  |  |
|                                            | Save Cancel                 |                     |                          |               |             |  |  |

9 ةوطخلا

ظفح قوف رقناو لإجملا ،ةعومجملا ددحو ،رورملا ةملك ،مدختسملا مسا لخدأ.

| User Management Table |          |               |         |  |  |  |
|-----------------------|----------|---------------|---------|--|--|--|
| Username              | Password | Group         | Domain  |  |  |  |
| cisco                 | ***      | Administrator | Default |  |  |  |
| User                  | ••••••   | All Users ~   | Default |  |  |  |
| Add Edit Delete       |          |               |         |  |  |  |
| Save Cancel           |          |               |         |  |  |  |
|                       |          |               |         |  |  |  |

ليمعلا نمضملا MAC نيوكت

ماظنلا تاليضفت رتخأ .تاودألا طيرش يف ةحافتلا ةنوقيأ ىلإ حفصت.

| Ú   | Finder     | File   | Edit | View   | Go   | Window | Help |
|-----|------------|--------|------|--------|------|--------|------|
| Ab  | out This   | Мас    |      |        |      |        |      |
| Sy  | stem Pre   | ferenc | es   |        |      |        |      |
| Ap  | p Store    |        |      | 3 upda | ites |        |      |
| Re  | cent Item  | IS     |      |        | •    |        |      |
| Fo  | rce Quit F | inder  |      | τa     | េះ   |        |      |
| Sle | еер        |        |      |        |      |        |      |
| Re  | start      |        |      |        |      |        |      |
| Sh  | ut Down.   | •      |      |        |      |        |      |

2 ةوطخلا

ةكبشلا ىلإ لقتنا

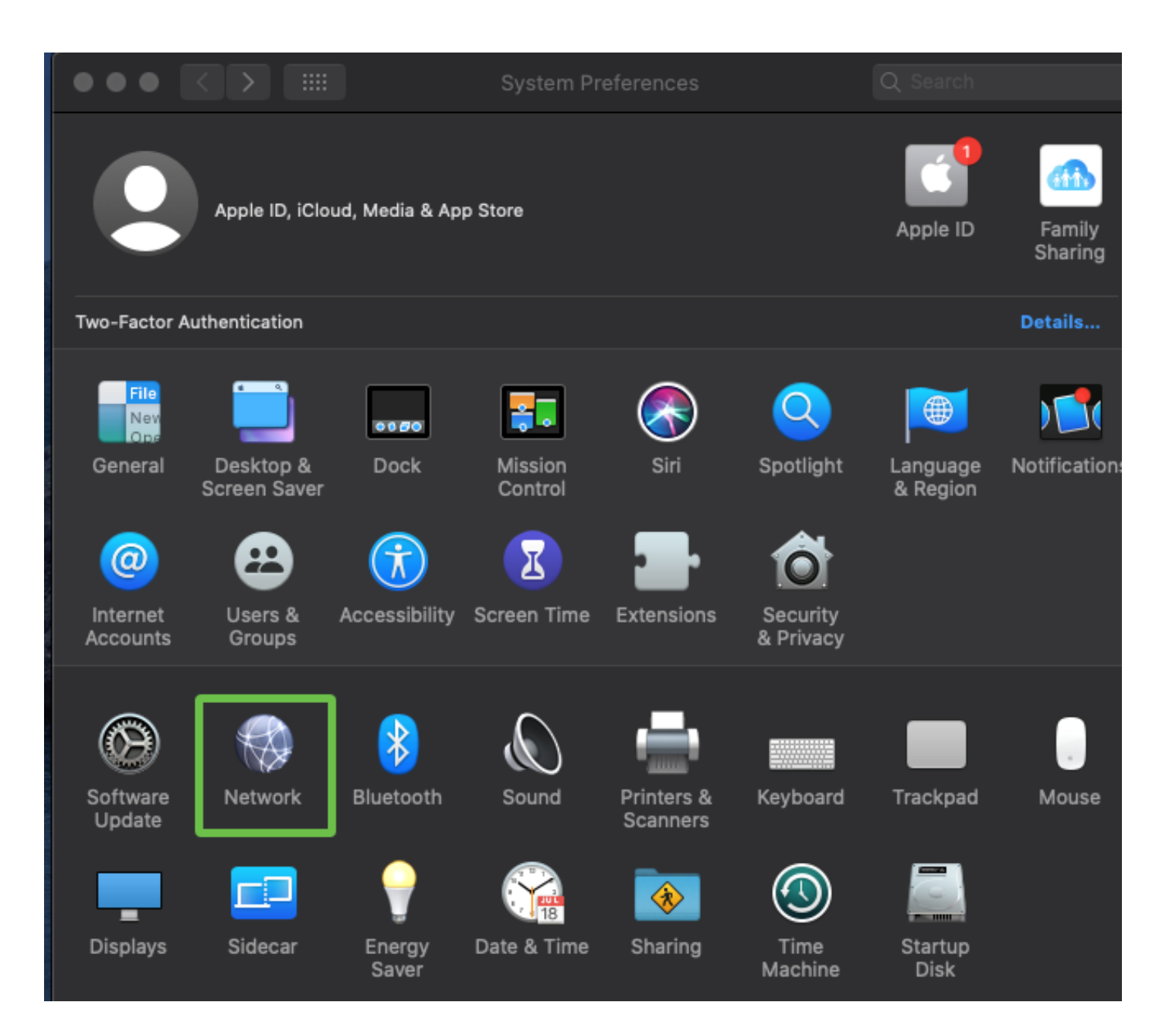

ةەجاولا دىدحت بيوبتلا ةمالع رەظىس مث ةفاضإ رزلا ىلإ لقتنا.

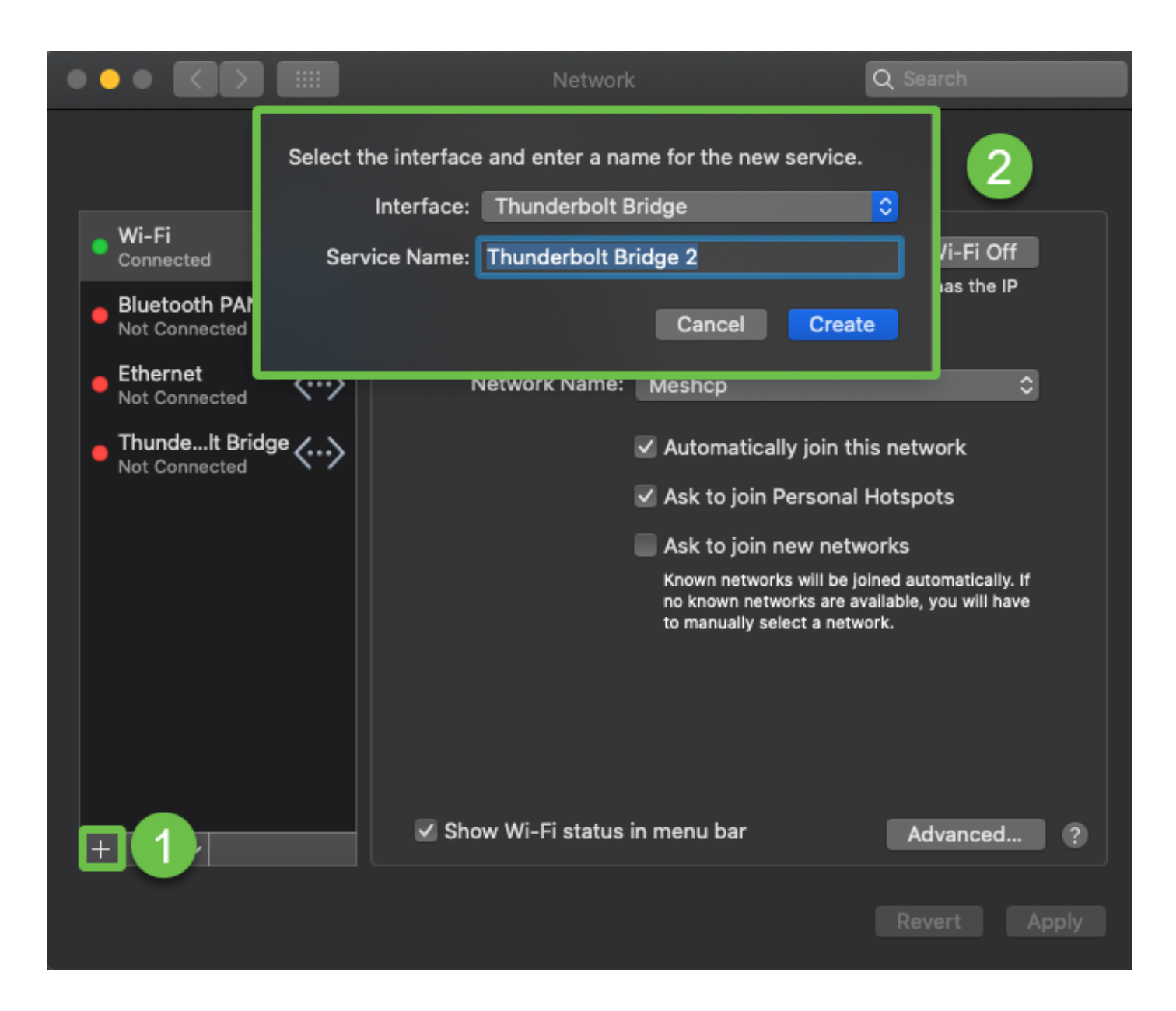

مت يذلا قفنلا مسا ةقباطمل ةمدخلا مسا لخدأو ،Cisco IPSec ك VPN عون ،VPN ك ةهجاولا ددح .قلخي ةقطقط .كب صاخلا هجوملا يف هنيوكت

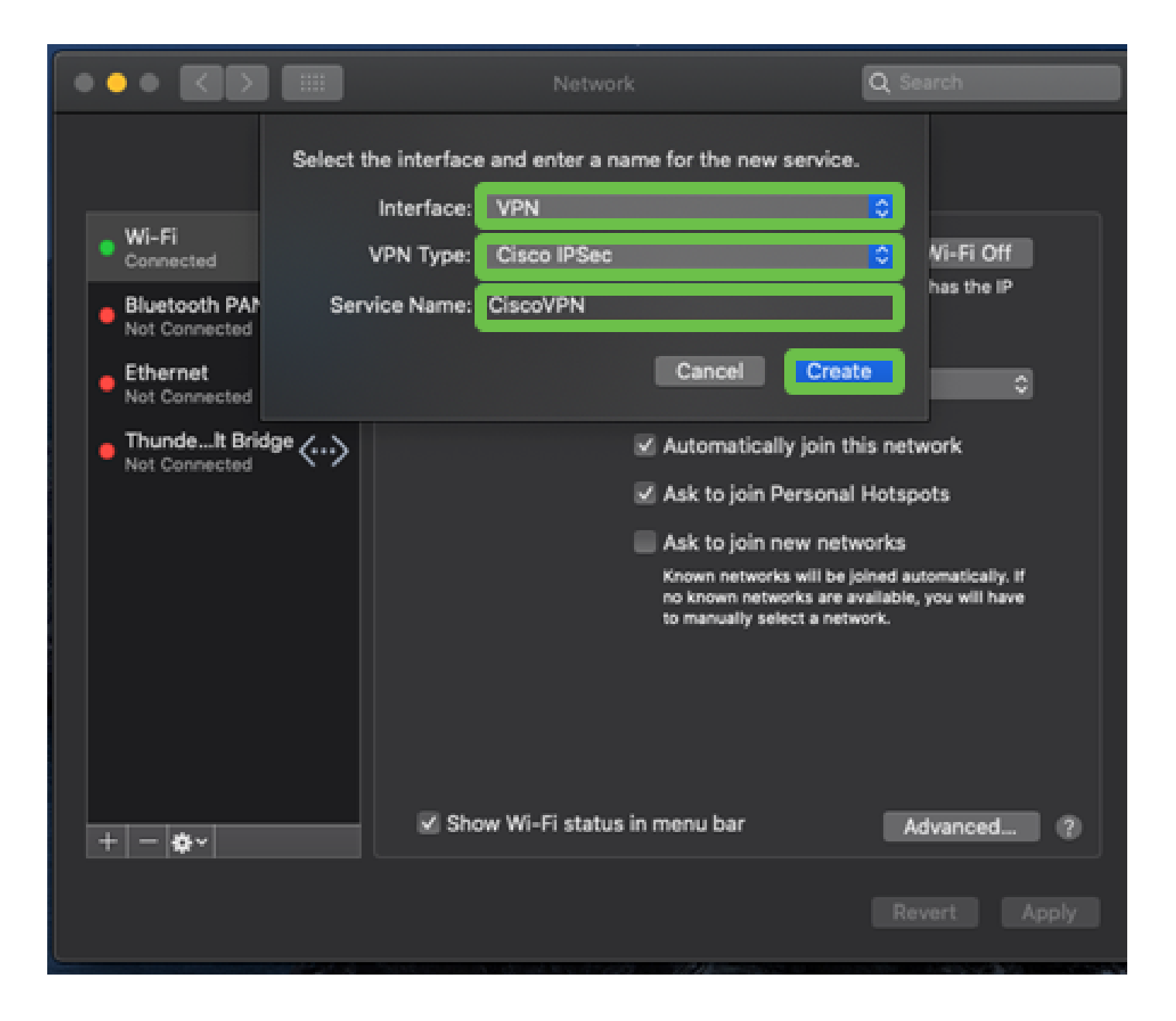

#### رورملا ةملكو باسحلا مساو مداخلا ناونع لخدأو VPN ةكبش ىلإ لقتنا.

نيمدختسملا تاباسح يف امەنيوكت مت ناتللا امە رورملا ةملكو باسحلا مسا.

|                                                | Networ              | k                     | Q Search                   |
|------------------------------------------------|---------------------|-----------------------|----------------------------|
|                                                | Location: Automatic | <u>°</u>              |                            |
| Wi-Fi Connected Bluetooth PAN                  | Status:             | Not Connected         |                            |
| Not Connected     Ethernet     Not Connected   | >                   |                       |                            |
| ThundeIt Bridge     Not Connected     CiscoVPN | Account Name:       | User                  |                            |
| Not Connected                                  | S Password:         | Authentication Settin | ıgs                        |
| + - +                                          | Show VPN status i   | n menu bar            | Advanced ?<br>Revert Apply |

قفنلا رورم ةملك حاتفم لخدأ .زاهجلا ةقداصم بيوبتلا ةمالع رهظت ،ةقداصملا تادادعإ رز رتخأ .قفاوم ىلع طغضاو ،ةعومجملا مسا يف قفنلا مساو كرتشملا رسلا يف

| Ма                              | chine Authentication:                             |                |
|---------------------------------|---------------------------------------------------|----------------|
| • Wi-Fi<br>Connected            | Shared Secret: •••••••<br>Certificate Select      |                |
| Bluetooth PAN     Not Connected | Group Name: CiscoVPN                              | <u> </u>       |
| Ethernet     Not Connected      | Cancel                                            | ок 4           |
| • ThundeIt Bridge               | Server Address: 192.168.1.1<br>Account Name: User | 10             |
| CiscoVPN     Not Connected      | Password: •••••                                   |                |
|                                 | 1 Authentica<br>Connect                           | ition Settings |
| + - *-                          | Show VPN status in menu bar                       | Advanced ?     |
|                                 |                                                   | Revert Apply   |

.Apply ىلع طغضا ،ريذحت رەظيس ،Connect ىلع طغضا

|                                                                                                    | Network                                                                                                    | Q Search     |
|----------------------------------------------------------------------------------------------------|----------------------------------------------------------------------------------------------------|--------------|
| <ul> <li>Wi-Fi<br/>Connected</li> <li>Bluetooth I<br/>Not Connected</li> <li>Ethernet<br/>Not Connected</li> <li>ThundeIt Bridge<br/>Not Connected</li> </ul> | Connecting without applying your ch<br>use the previous settings. Would you<br>apply your changes before connectin<br>Cancel Don't Apply<br>Server Address: 192.168.1.10<br>Account Name: User | Apply 2      |
| • CiscoVPN<br>Not Connected                                                                                                    | Password: ••••<br>Authenticatio<br>Connect                                                                                                    | on Settings  |
| + - *-                                                                                                    |                                                                                                    | Revert Apply |

ةلصتم اەنأ ىلع لاصتالا ةلاح رەظت نأ بجي.

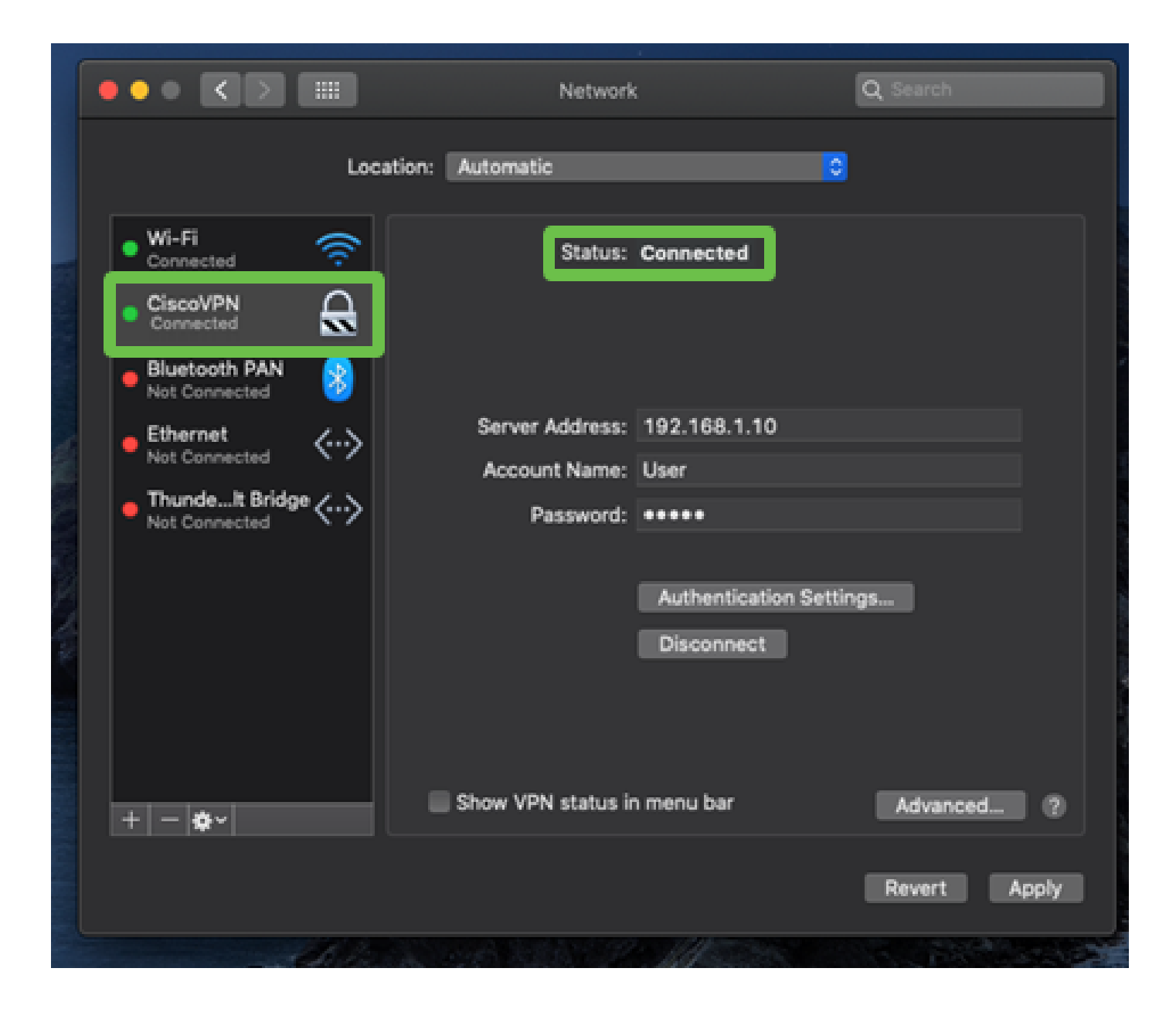

## رارقلا

ةلسلسلا نم هجوم نيب IPSec نم IKEV1 مادختساب لهسلا VPN قفن نيوكتب انمق دقل ىلع قفنلا نيوكت نم دكأتلا مهملا نم .جمدملا MAC ليمع مادختساب Mac رتويبمكو RV32X ليمعلا بناج ىلع تامولعملا سفن للخداو لاصتالا اذهل ةلهس VPN ةكبش مادختساب هجوملا لوصولاو كيدل (VPN) ةيرهاظلا ةصاخلا ةكبشلاب لاصتالا نآلا كنكمي .لاصتالا نامضل .اهيلإ لوصولا ىلإ جاتحت دق يتلا تامولعملا ىلإ

ةمجرتاا مذه لوح

تمجرت Cisco تايان تايانق تال نم قعومجم مادختساب دنتسمل اذه Cisco تمجرت ملاعل العامي عيمج يف نيم دختسمل لمعد يوتحم ميدقت لقيرشبل و امك ققيقد نوكت نل قيل قمجرت لضفاً نأ قظعالم يجرُي .قصاخل امهتغلب Cisco ياخت .فرتحم مجرتم اممدقي يتل القيفارت عال قمجرت اعم ل احل اوه يل إ أم اد عوجرل اب يصوُتو تامجرت الاذة ققد نع اهتي لوئسم Systems الما يا إ أم الا عنه يل الان الانتيام الال الانتيال الانت الما